## 1. Log into www.thims.gov.in

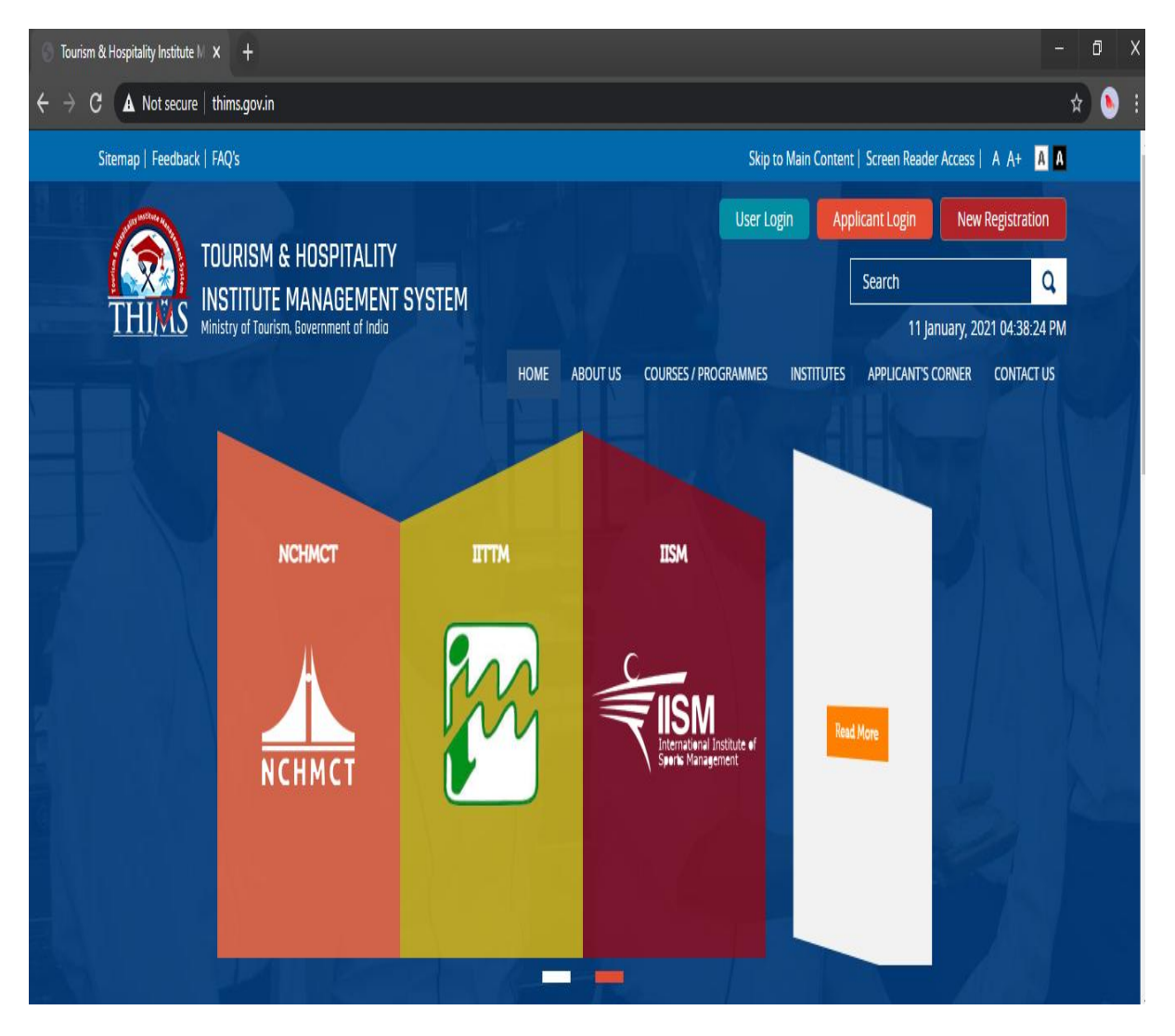

## 2. Click on 'User Login'

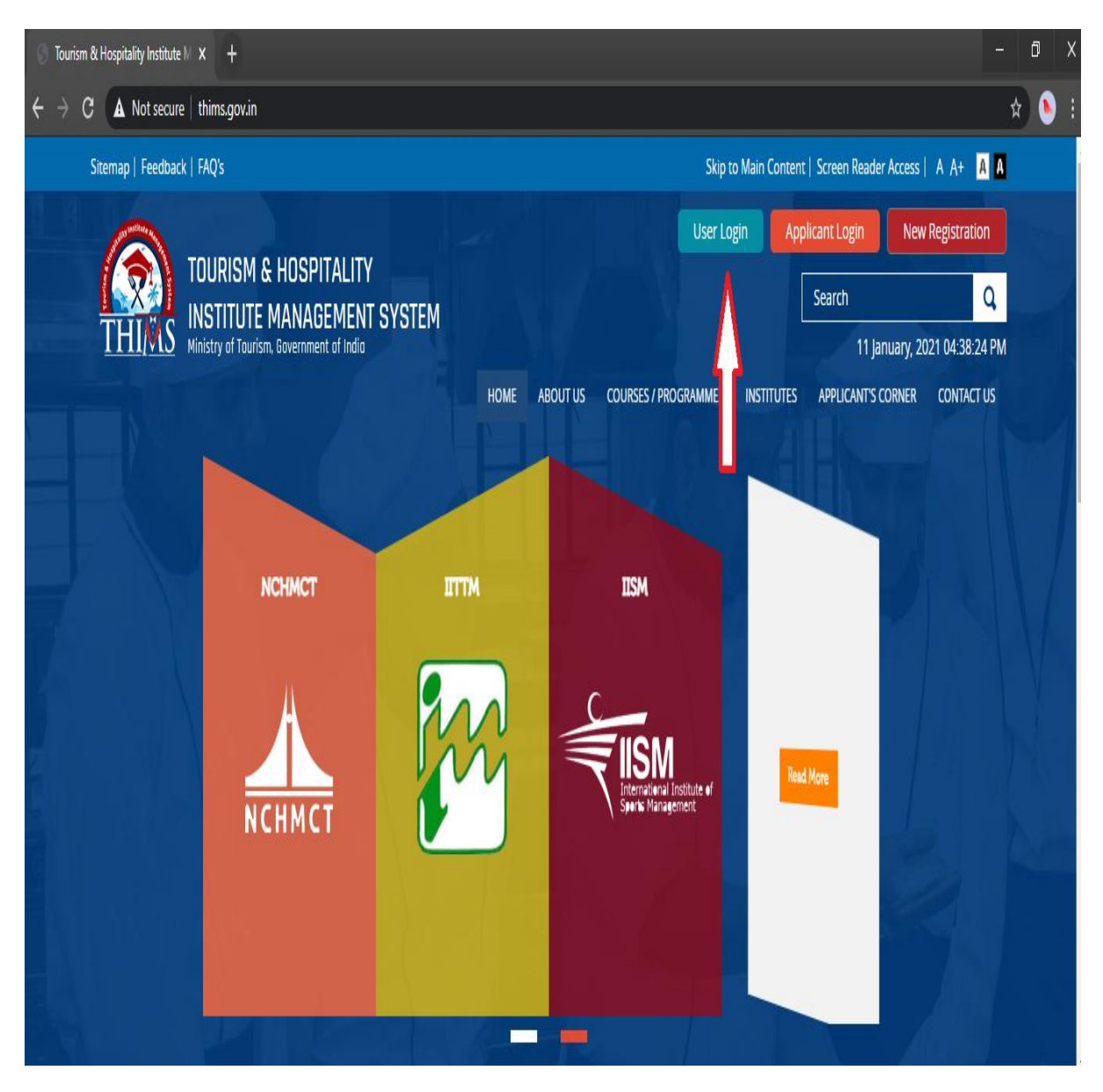

**3.** Fill-in your Login ID as provided in the Notice with default password '123456'. Enter Verification code and then click on login.

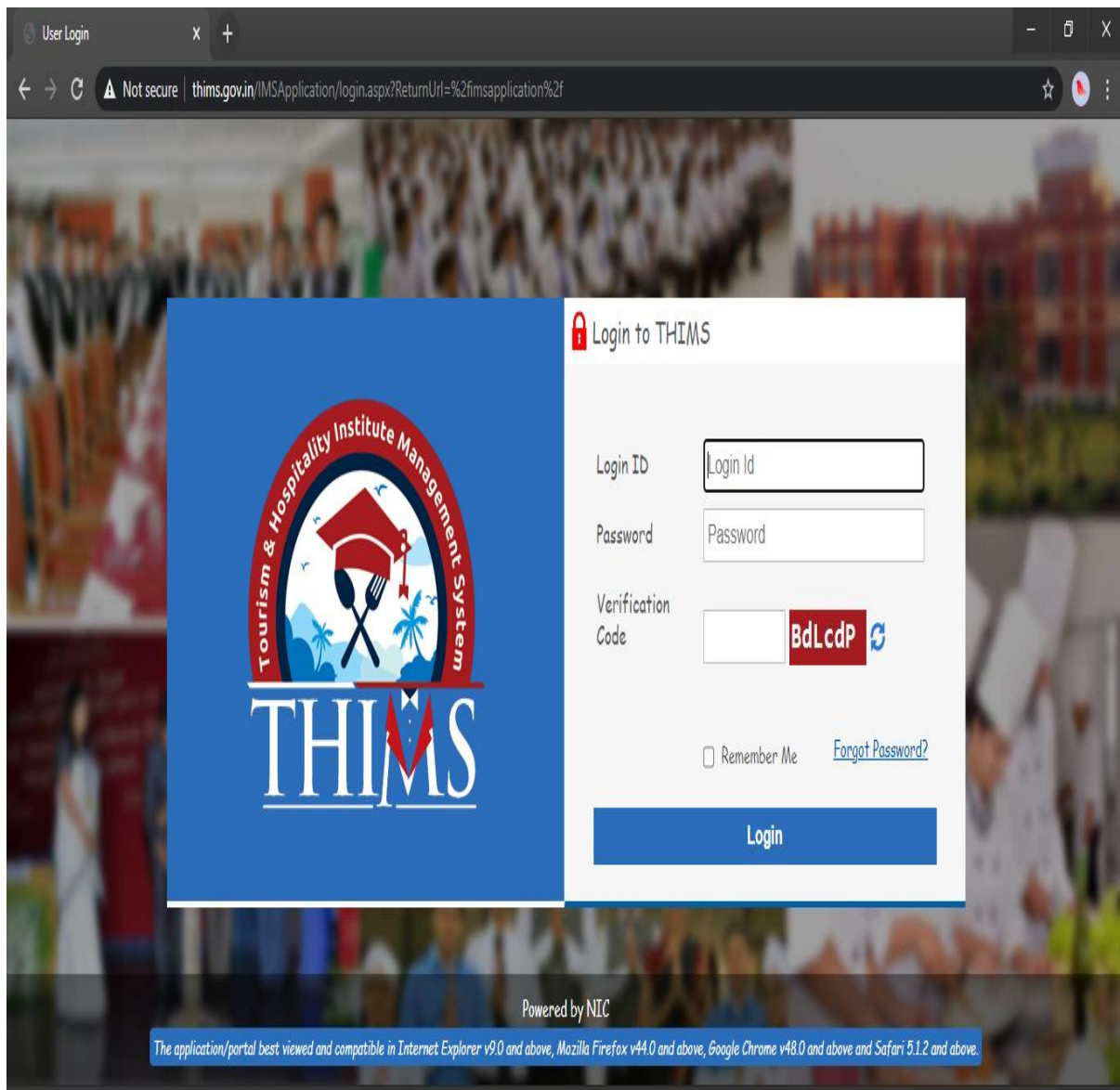

## 4. Under 'Admission' tab, click on 'Student Profile'

| Student DashBoard  | × +                      |               |               |              |               |                                                                                                    |          |
|--------------------|--------------------------|---------------|---------------|--------------|---------------|----------------------------------------------------------------------------------------------------|----------|
| ← → C ▲ Not secure | thims.gov.in/IMSApplicat | ion/Modules/S | StudentProfil | e/StudentDas | hBoard.aspx#  |                                                                                                    |          |
| <u>THIMS</u>       | ≡                        |               |               |              |               |                                                                                                    |          |
| – Admission        |                          |               |               |              |               |                                                                                                    |          |
| » Student Profile  |                          | dence         |               |              |               | Student Profile                                                                                                    |          |
|                    |                          | Subject       | Total         | Attended     | -             |                                                                                                    | Name:    |
|                    | 0%                       | Code          | Lectures      | Lectures     | Percentage    |                                                                                                    | Enrollm  |
|                    |                          | BHM111T       | 0             | 0            | 0.00          |                                                                                                    | IGNOU    |
|                    |                          | BHM112T       | 0             | 0            | 0.00          |                                                                                                    | Course   |
|                    |                          | BHM113T       | 0             | 0            | 0.00          |                                                                                                    | Batch:   |
|                    |                          | BHM114T       | 0             | 0            | 0.00          |                                                                                                    | Semest   |
|                    |                          | BHM105T       | 0             | 0            | 0.00          |                                                                                                    |          |
|                    |                          | BHM106T       | 0             | 0            | 0.00          |                                                                                                    | Download |
|                    |                          | BHM116T       | 0             | 0            | 0.00          |                                                                                                    |          |
|                    |                          |               |               |              |               |                                                                                                    |          |
|                    | Event List               |               |               |              | View Calendar | Image: Second second second |          |
|                    |                          |               |               |              |               |                                                                                                    |          |
|                    |                          |               |               |              |               |                                                                                                    |          |
|                    |                          |               |               |              |               |                                                                                                    |          |
|                    |                          |               |               |              |               |                                                                                                    |          |
|                    |                          |               |               |              |               |                                                                                                    |          |
|                    |                          |               |               |              |               |                                                                                                    |          |
|                    |                          |               |               |              |               |                                                                                                    |          |
|                    |                          |               |               |              |               |                                                                                                    |          |
|                    |                          |               |               |              |               |                                                                                                    |          |
|                    |                          |               |               |              |               |                                                                                                    |          |

5. The students are strictly advised to fill all the data in i) Personal, ii) Guardian Detail & iii) Bank detail tabs, as the same would be used in future correspondence

| S IMS   Student Profile | × +                                    |                                  |                         |  |  |  |  |
|-------------------------|----------------------------------------|----------------------------------|-------------------------|--|--|--|--|
| ← → C ▲ Not secure      | thims.gov.in/IMSApplication/Modules/St | udentProfile/StudentProfile.aspx |                         |  |  |  |  |
| <u>THIMS</u>            |                                        |                                  |                         |  |  |  |  |
| - Admission             | # Home / Admission / Student Profile   |                                  |                         |  |  |  |  |
| » Student Profile       | STUDENT PROFILE                        |                                  |                         |  |  |  |  |
|                         | Personal Guardian Detail Bank          | Detail                           |                         |  |  |  |  |
|                         | Student Full Name:*                    |                                  | Upload Image:* 💽        |  |  |  |  |
|                         | Gender:                                | ~                                | Ĩ                       |  |  |  |  |
|                         | Father Name:                           |                                  |                         |  |  |  |  |
|                         | Mother Name:*                          |                                  |                         |  |  |  |  |
|                         | Date of Birth:                         | <sup>(1)</sup>                   | Upload Signature: 🤇 gin |  |  |  |  |
|                         | Marital Status:*                       | Select ~                         |                         |  |  |  |  |
|                         | Category:*                             | ~                                |                         |  |  |  |  |
|                         | +                                      |                                  |                         |  |  |  |  |

6. The students are also required to change their THIMS ID password after first login into the portal

| Student DashBoard                                             | × +                             |                 |                   |                      |                    |                 |                     | – a ×      |
|---------------------------------------------------------------|---------------------------------|-----------------|-------------------|----------------------|--------------------|-----------------|---------------------|------------|
| $\leftrightarrow$ $\rightarrow$ C $\blacktriangle$ Not secure | thims.gov.in/IMSApplication     | on/Modules/S    | StudentProfil     | e/StudentDasl        | nBoard.aspx        |                 |                     | ञ 🖈 🕭 ह    |
| <u>THI</u> MS                                                 | ≡                               |                 |                   |                      |                    |                 | ( Student           | ) 🗘 Logout |
| - Admission                                                   |                                 |                 |                   |                      |                    |                 |                     |            |
| » Student Profile                                             | Student Attend                  | ence            |                   |                      |                    | Student Profile |                     |            |
|                                                               | 0%                              | Subject<br>Code | Total<br>Lectures | Attended<br>Lectures | Percentage         | i 🚯 -           |                     | AN         |
|                                                               | 0.10                            | BHM111T         | 0                 | 0                    | 0.00               |                 | (Student)           |            |
|                                                               |                                 | BHM112T         | 0                 | 0                    | 0.00               |                 | ( Student )         |            |
|                                                               |                                 | BHM113T         | 0                 | 0                    | 0.00               |                 |                     |            |
|                                                               |                                 | BHM114T         | 0                 | 0                    | 0.00               |                 | Change Descripted   |            |
|                                                               |                                 | BHM105T         | 0                 | 0                    | 0.00               |                 |                     |            |
|                                                               |                                 | BHM106T         | 0                 | 0                    | 0.00               | D               | WINIOAD FEEDDACK FO | -          |
|                                                               |                                 | BHM116T         | 0                 | 0                    | 0.00               | -               | 414                 |            |
|                                                               | Event List                      |                 |                   |                      | <u>View Calend</u> | at @Fees        |                     |            |
| thims.gov.in/IMSApplication/Modules/S                         | tudentProfile/StudentDashBoard. | aspx#           |                   |                      |                    |                 |                     |            |